Registering your vehicle for complimentary parking:

- 1. <u>https://www.premiumparking.com/P1211</u>
- 2. Click reserve parking in advance
- 3. Enter your dates and click view rate
- 4. Click park here
- 5. Enter your cell number and create password, click the arrow
- 6. Enter verification code from your cell number
- 7. To the right of the pay amount due (blue box, half way down the screen) click the option that reads "have a promotion code?"

| Vehicle Information           | Vehicle Information Don't know vehicle information? |                       |                        | 1 Hour                   |                     |
|-------------------------------|-----------------------------------------------------|-----------------------|------------------------|--------------------------|---------------------|
| License Plate Number *        | L                                                   | License Plate State * |                        | Starts January           | 28                  |
|                               |                                                     | Salact                | 1.2                    | Location Number: P1211   |                     |
|                               |                                                     | 30000                 |                        | Address: 701 E Campbell  | Road                |
|                               |                                                     |                       |                        | End Time: January 28, 20 | 22 12:00PM CST edit |
| Payment Details               |                                                     |                       |                        |                          |                     |
| Credit Card Number *          | Exp. Date *                                         | CVC *                 | Billing Zip Code *     | Rate                     | \$3.0               |
| 1234 1234 1234 1234           | MM / YY                                             | CVC                   |                        | Service Fee              | \$1.                |
|                               |                                                     |                       |                        | Total                    | \$4.5               |
| Save card securely for easier | r checkout next time                                |                       |                        |                          |                     |
|                               |                                                     |                       | Have a promotion code? |                          |                     |

- 8. enter *your unique promotion* code and then click add promotion the balance due will clear to zero
- 9. Complete registration

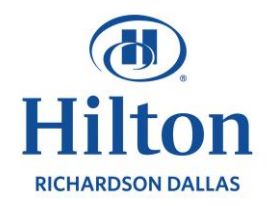

Longhorn, Ballroom

Longhorn I

11 1

E

C

00

Parking

**D** Foyer

Ш Т

Longhorn Foyer

Salon | Salon | Salon G F E

F 1

Salon D

Salon Salon Salon В

**ABC** Foyer

Spurs Room

IV

G

A

0

Office

## FLOOR MAP KEY

- Meeting/Conference Rooms
- Amenities
- Public Space
- Private
- Windows

## **First Floor**

Texas Ballroom

+

To Lobby

## **Second Floor**

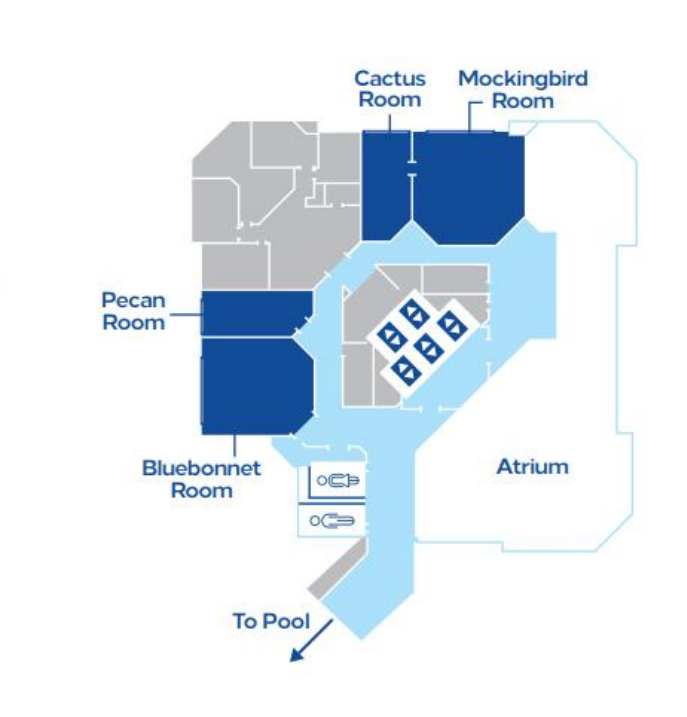